## การจัดประชุมแบบ Paperless

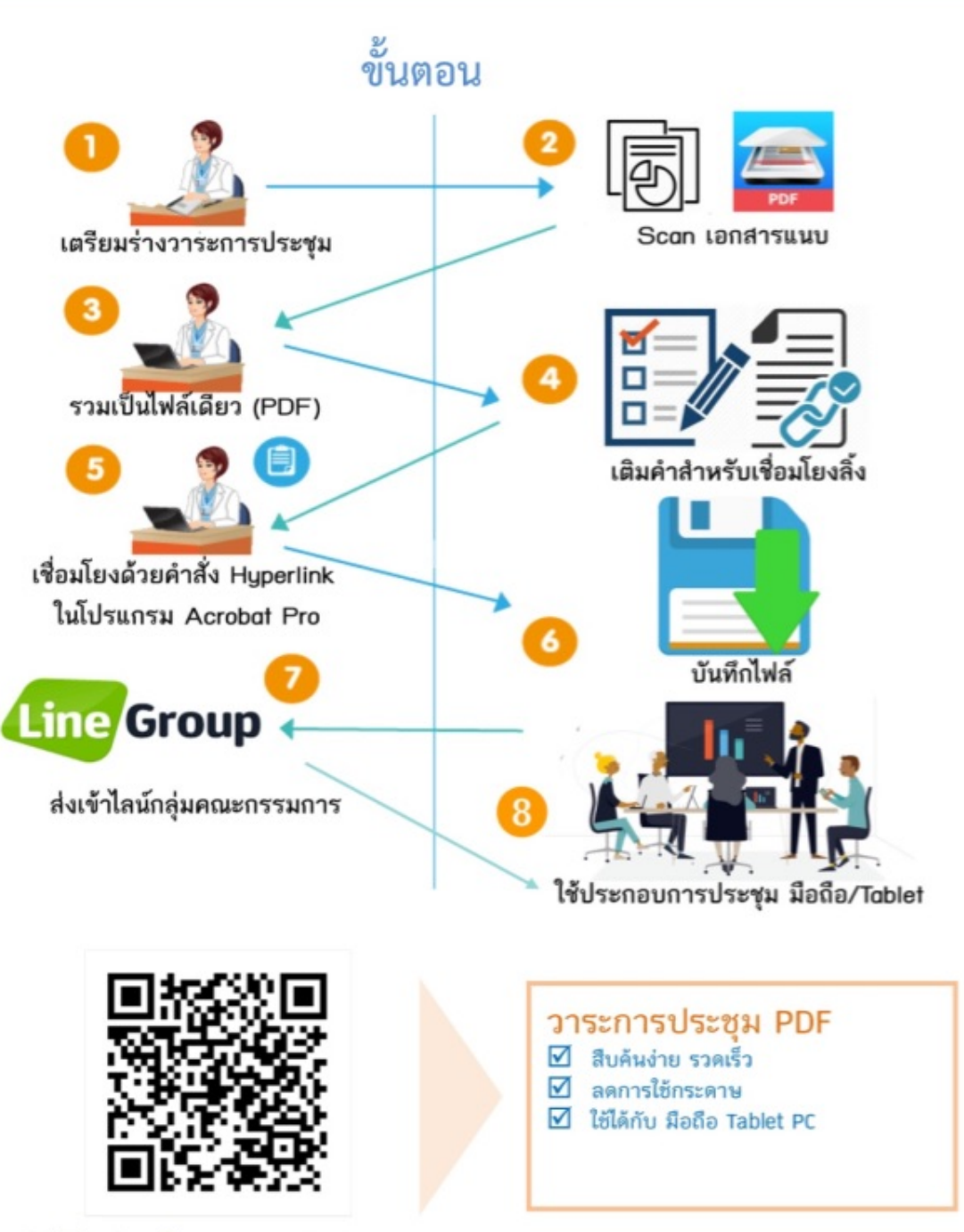

วิธีทำลิงค์ Acrobat Pro

สอบถามเพิ่มเติม ฝ่ายเลขานุการคณะกรรมการข้อมูลข่าวสาร สป.ทส. ศูนย์เทคโนโลยีสารสนเทศและการสื่อสาร สป.ทส.

โทร. 0 2265 6223-5 สายด่วน Green Call 1310 (น.ส. ทัศนีย์ เดชปรารมย์ หรือ นายประจักษ์ชัย อาจคงหาญ)

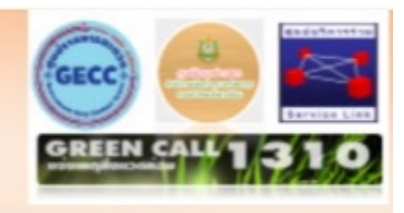

## ขั้นตอนการทำเอกสารประกอบการประชุมแบบ Paperless

๑. หลังจากเตรียมเอกสารประกอบการประชุมฯ ครบถ้วนแล้ว ถ้ามีเอกสาร Hard Copy ให้ทำการแสกน เป็นไฟล์เอกสาร

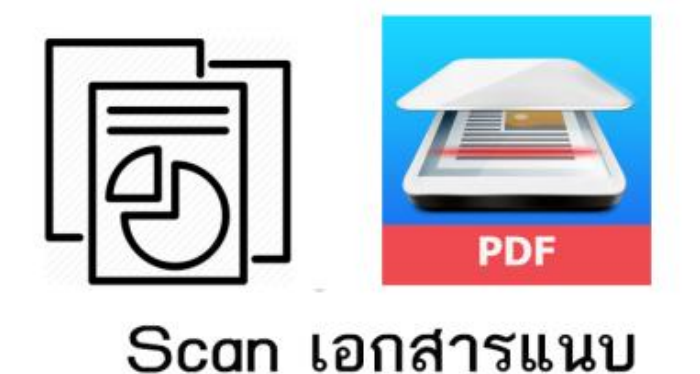

 ๒. การรวมไฟล์เอกสารให้เป็นไฟล์เดียว ให้เลือกไฟล์เอกสารทั้งหมดที่จะใช้ในการประชุมฯ แล้ว คลิกขวาเลือก Combine supported files in Acrobat...

| 🚖 Favorites         | ▶ 19 29 30                                                                                                    |   |                                           |   |
|---------------------|----------------------------------------------------------------------------------------------------|---|-------------------------------------------|---|
| 🔲 Desktop           | 🛃 Manual-พรบ.2540                                                                                                    | _ |                                           |   |
| 🔈 Downloads         | 🚡 MNRE_INFO-ระเบียบวาระคกกครั้งที่ 1-62-1903                                                                                                    | 7 | SkyDrive Pro                              |   |
| laces Recent Places | <ul> <li>ติมพุ่นการตรวจริเตราะห์ สสภ.13</li> <li>ตอบคำถาม ฝ่ายเจขาฯ 3 ข้อ</li> <li>ประกาศ ต่าธรรมเนียม</li> <li>ประกาศ เรื่อรรมเนียม</li> </ul> |   | Combine supported files in Acrobat        |   |
|                     |                                                                                                    |   | Scon for Virusos                          |   |
| Elbraries           |                                                                                                    |   | Scan for viruses                          |   |
| Bocuments           | 🛃 รวม 1-62                                                                                                    |   | Add to archive                            | , |
| Music     Disturac  | 🚡 รายชื่อหน่วยงานที่เข้าร่วมการประเมินศูนย์ราชการต้น                                                                                            |   | Add to "ประชุม 270362.rar"                |   |
| Videos              | 불 เอกสารประกอบการประชุม 270362                                                                                                    |   | Compress and email                        |   |
| S VIGCOS            |                                                                                                    |   | Compress to "ประชุม 2/0362.rar" and email |   |
| Komputer            |                                                                                                    |   | Send to                                   | - |
| 👟 OS (C:)           |                                                                                                    |   | Cut                                       |   |
| I DATA (D:)         |                                                                                                    |   | Сору                                      |   |
| 💽 Network           |                                                                                                    |   | Create shortcut                           |   |
|                     |                                                                                                    |   | Delete                                    |   |
|                     |                                                                                                    |   |                                           |   |
|                     |                                                                                                    | _ | Properties                                |   |

๓. โปรแกรม Adobe Acrobat จะเปิดหน้าต่างใหม่ขึ้นมาดังภาพ

| Combining เอกสารประกอบกา      | รประชุม 270362.PDF |          |          |            | File 3 of 3 |
|-------------------------------|--------------------|----------|----------|------------|-------------|
| Name                          | Page Range         | Size     | Modified | Status     |             |
| 🥖 รวม 1-62.pdf                | All Pages          | 9.49 MB  | 26/3/25  | Successful |             |
| 🖉 รายชื่อหน่วยงานที่เข้าร่วมก | All Pages          | 61.19 KB | 27/3/25  | Successful |             |
| e torin na pridulti ru toka   | ли гадез           | 3.22 WD  | 20/3/23  | Successful |             |
|                               |                    |          |          |            |             |

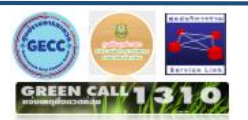

 ๔. จัดเรียงไฟล์โดยให้วาระการประชุมฯ ขึ้นเป็นลำดับแรก และในลำดับถัดไป และกดปุ่ม Combine Files

| iciging rics                     |                |          |           |            |               |
|----------------------------------|----------------|----------|-----------|------------|---------------|
| Combining Boogie Oogie Tpt 1,2 S | iax.pdf        |          |           |            | File 13 of 87 |
| Name                             | Page Range     | Size     | Modified  | Status     |               |
| /_index.pdf                      | All Pages      | 12.77 KB | 9/21/2012 | Successful |               |
| A Capella-tpt12TSax.pdf          | All Pages      | 12.68 KB | 12/2/2010 | Successful |               |
| Aint No Stoppin Us Now.pdf       | All Pages      | 45.98 KB | 9/13/2008 | Successful |               |
| Aint Nobody - tpt12 TSax.pdf     | All Pages      | 8.33 KB  | 12/2/2010 | Successful |               |
| Aint Nothin Stoppin Us Now       | All Pages      | 18.65 KB | 12/2/2010 | Successful |               |
| All Night Long - Love No Lim     | All Pages      | 17.37 KB | 12/2/2010 | Successful |               |
| Baby Baby Baby.pdf               | All Pages      | 19.01 KB | 12/2/2010 | Successful |               |
| Back In Love - Tpt12 Sax.pdf     | All Pages      | 19.72 KB | 12/2/2010 | Successful |               |
| Bad Girls.pdf                    | All Pages      | 56.22 KB | 9/13/2008 | Successful |               |
| Band Selection.pdf               | All Pages      | 27.91 KB | 9/13/2008 | Successful |               |
| Blues Man - Bm - Tpt12 Sax.pdf   | All Pages      | 15.52 KB | 12/2/2010 | Successful |               |
| Blues Man - Tpt12 Sax.pdf        | All Pages      | 13.55 KB | 12/2/2010 | Successful |               |
| Boogie Oogie Tpt 1,2 Sax.pdf     | All Pages      | 9.98 KB  | 12/2/2010 | Combining  |               |
| Brick House - Tpt12 Sax.pdf      | All Pages      | 19.83 KB | 12/2/2010 |            |               |
| Bustin Loose - Tpt 12 Sax.pdf    | All Pages      | 14.68 KB | 12/2/2010 |            |               |
| Celabration.pdf                  | All Pages      | 57.86 KB | 9/13/2008 |            |               |
|                                  |                |          |           |            | ) <b>)</b>    |
| 合 Move Up 🛛 🖶 Move Down          | 💭 Choose Pages | 🔀 Remove |           | File Size: | 6 C D         |

๕. เลือกโฟล์เดอร์ ที่ท่านต้องการจัดเก็บไฟล์ แล้กดปุ่ม save

| Save in:      | 📃 Desktop                       | ▼ 🕝 🗇 📂 🛄 ▼                  |      |          |
|---------------|---------------------------------|------------------------------|------|----------|
| Recent Places | Libraries<br>System Folder      | ACER<br>System Folder        | -    |          |
| Desktop       | Computer<br>System Folder       | Network<br>System Folder     |      |          |
| Libraries     | 081161<br>File folder           | gecc<br>File folder          |      |          |
|               | New folder<br>File folder       | Presentation3<br>File folder |      |          |
| Computer      | smartcard_reader<br>File folder | fi<br>File folder            |      |          |
| Network       | · ·                             |                              | Ŧ    | Settings |
|               | File name: Binder1              | <b></b>                      | Save |          |

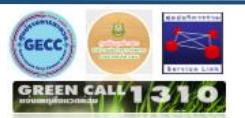

## <u>ขั้นตอนการการแทรกลิ้งค์เชื่อมโยงภายในเอกสาร</u>

-ണ-

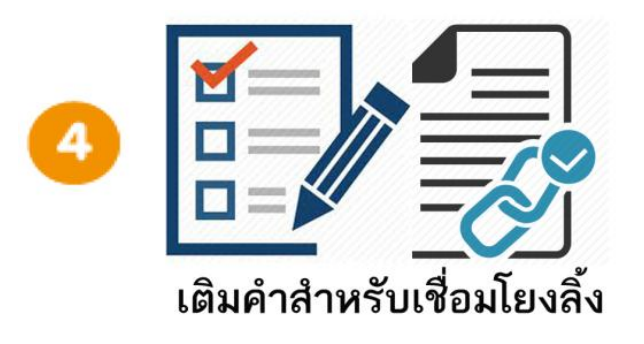

- ๑. เปิดไฟล์ PDF ที่ได้ทำการรวมแล้ว ด้วยโปรแกรม Acrobat Pro
- พิมพ์ Footer เพื่อใส่ลิ้งค์เชื่อมไปหน้าวาระฯ (<<<หน้าแรก>>>)

เลือก Document -----> Header&Footer -----> Add

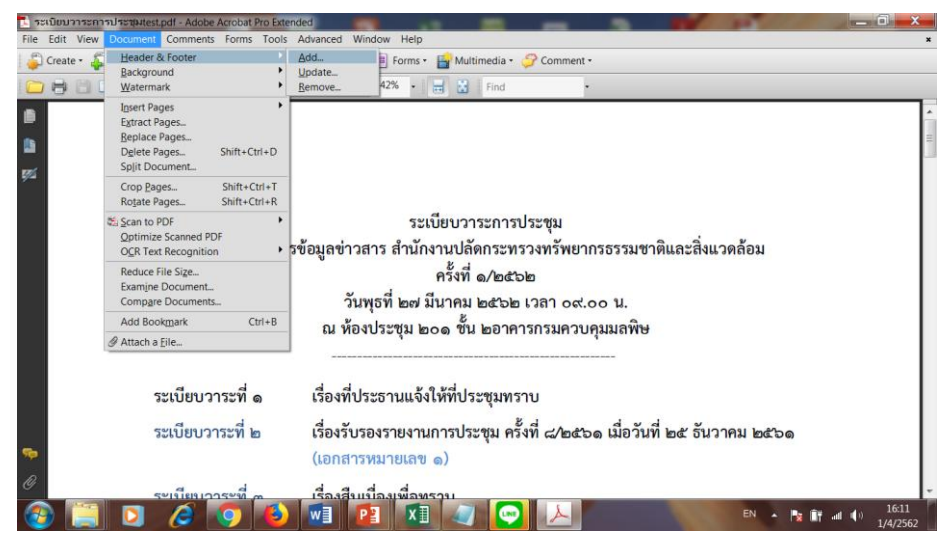

๓. ใส่ Footer พิมพ์หน้าแรก (<<<หน้าแรก>>>) ในช่อง Center Foot Text แล้ว กด Save

| Header and Footer                | Income Named State                      |                             |
|----------------------------------|-----------------------------------------|-----------------------------|
| ved Settings: [Custom-not saved] | Delete Save Settings                    |                             |
| ont                              |                                         | Margin (Inches)             |
| Name: Arial                      | ▼ Size: 8 ▼ U                           | Top: 0.5 🕞 Bottom: 0.5      |
| opearance Options                |                                         | Left: 1 Right: 1            |
| Left Header Text                 | Center Header Text                      | Right Header Text           |
|                                  |                                         |                             |
| Left Footer Text                 | Center Footer Text                      | Right Footer Text           |
|                                  | (<<<หน้าแรก>>>)                         |                             |
| Insert Page Number               | Insert Date                             | Page Number and Date Format |
| review                           |                                         |                             |
| Preview Page 1 of 3              |                                         | Page Range Options          |
|                                  |                                         |                             |
|                                  |                                         |                             |
|                                  |                                         |                             |
|                                  | ~~~~~~~~~~~~~~~~~~~~~~~~~~~~~~~~~~~~~~~ |                             |
|                                  | (<<<หน้าแรก>>>)                         |                             |

ฝ่ายเลขานุการคณะกรรมการข้อมูลข่าวสาร สป.ทส.

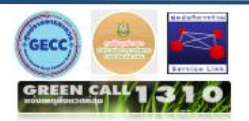

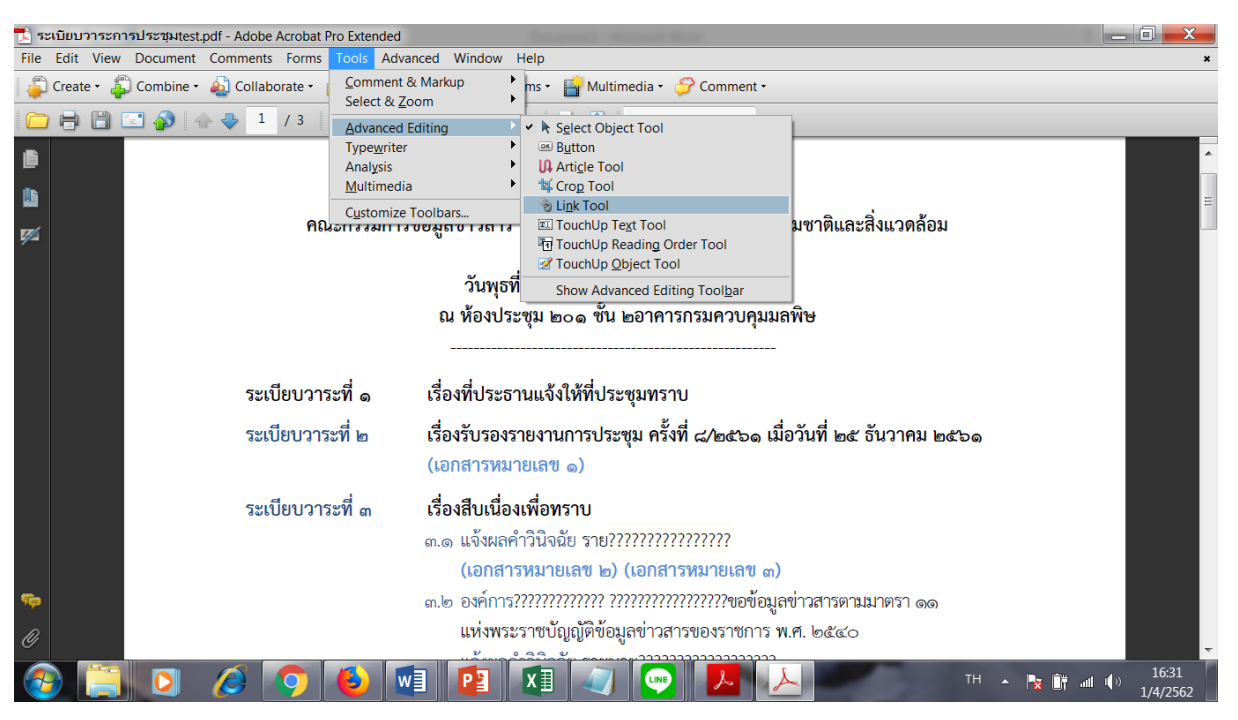

๔. เลือกข้อความที่ต้องการใส่ลิ้ง โดยไปที่ Tools | <u>A</u>dvanced Editing แล้วเลือก Link Tool.

๙. กดคลิ้กซ้ายเมาส์ค้างไว้เพื่อเลือกข้อความที่ต้องการทำลิ้งค์

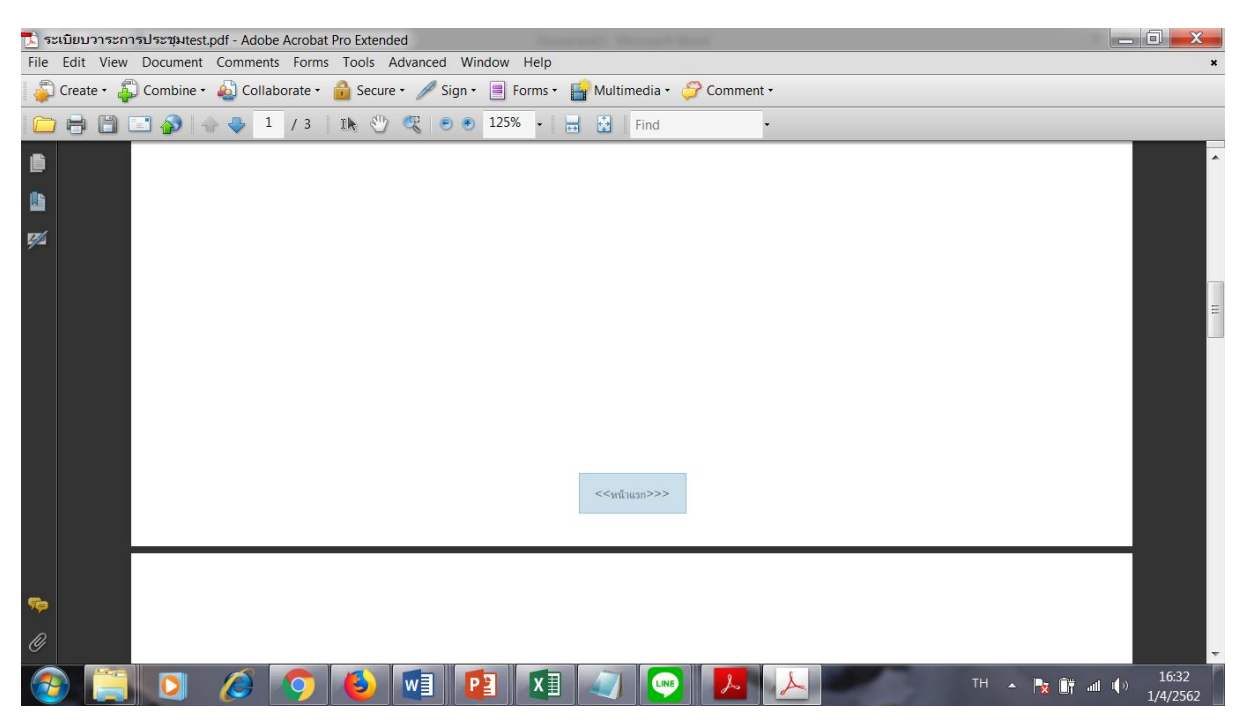

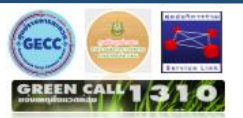

๖. กด Next

| 🛃 ระเบียบวาระการประชุมtest.pdf - Adobe Acrobat Pro Exte | ended                                                |          |
|---------------------------------------------------------|------------------------------------------------------|----------|
| File Edit View Document Comments Forms Tools            | Advanced Window Help                                 | ×        |
| 📮 Create 🔹 🚑 Combine 🔹 🄬 Collaborate 🔹 🔒 Sec            | :ure 🔹 🥒 Sign 🔹 📑 Forms 🗧 🚰 Multimedia 🔹 🍄 Comment 👻 |          |
| 🗀 🖶 🗋 🖃 🏠 🗄 💠 1 / 3   1k j                              | Create Link                                          |          |
| •                                                       |                                                      | <u>^</u> |
| <b>1</b>                                                | Link Appearance                                      |          |
| 网络                                                      | Link Type: Invisible Rectangle  Line Style: Solid    |          |
|                                                         | Highlight Style: Outline Color:                      |          |
|                                                         | Line Thickness: Thin                                 | Ξ        |
|                                                         | Link Action                                          |          |
|                                                         | © Go to a page view                                  |          |
|                                                         | Open a file                                          |          |
|                                                         | Open a web page     Octoon link                      |          |
|                                                         | Custom mik                                           |          |
|                                                         | Help Next Cancel                                     |          |
|                                                         |                                                      |          |
|                                                         |                                                      |          |
| 0                                                       |                                                      |          |
|                                                         | TH 💀 🕅 🔊 💽 🙏 🔛 TH 🗤 👦                                | 16:34 () |
|                                                         |                                                      | 1/4/2562 |

๗. เลือก Actions เลือก Go to Page view แล้ว กด Add

| 🗾 ระเบียบวาระการประชุมtest.pdf - Adobe Acro | bat Pro Extended                                           |                                |
|---------------------------------------------|------------------------------------------------------------|--------------------------------|
| File Edit View Document Comments For        | ms Tools Advanced Window Help                              | ×                              |
| Create • 🖧 Combine • 🄬 Collaborate          | - A Secure - A Sign - Ecome + For Multimedia - O Comment - |                                |
|                                             |                                                            |                                |
| Ê                                           | Appearance Actions                                         | ^                              |
| <b>6</b>                                    | Add an Action                                              |                                |
| 92                                          | Select Action: Go to a page view                           |                                |
|                                             | Add                                                        |                                |
|                                             | Action                                                     | =                              |
|                                             | Actoris                                                    | -                              |
|                                             |                                                            |                                |
|                                             |                                                            |                                |
|                                             |                                                            |                                |
|                                             |                                                            |                                |
|                                             | Up Down Edit Delete                                        |                                |
|                                             |                                                            |                                |
| 🦈 ระเบีย                                    | Locked OK Cancel                                           |                                |
| 0                                           |                                                            | 777                            |
| 📀 📔 🖸 🖉 🤦                                   | ) 🕹 🖬 🛐 🔊 😔 📐                                              | TH 🔺 🍡 🗊 📶 🌗 16:45<br>1/4/2562 |

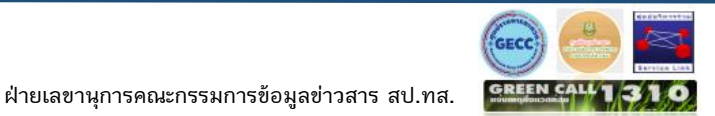

แล้ว เลือกหน้าที่ต้องการแล้วกดคลิก ที่ Set Link

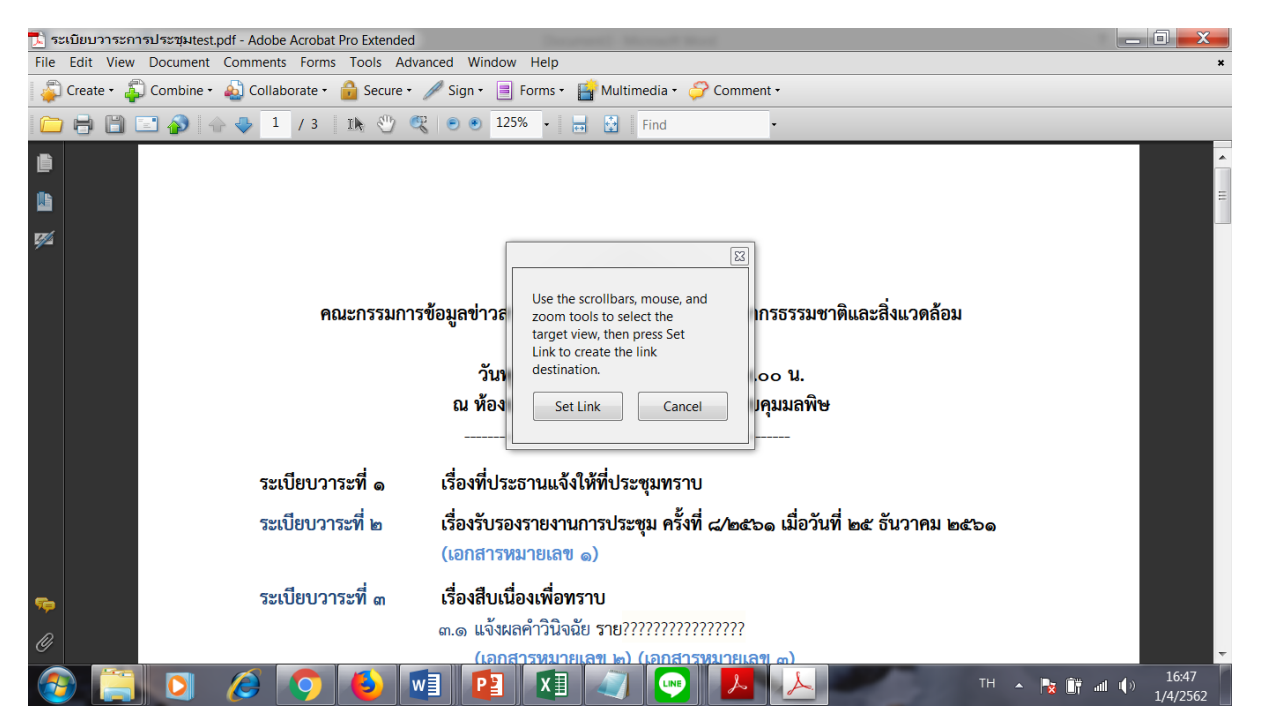

๙. การลิงค์ไปวาระที่ต้องการให้ทำตามขั้นตอนที่ ๔ – ขั้นตอนที่ ๘

๑๐. เมื่อทำครบทุกวาระที่ต้องการแล้วทำการบันทึกไฟล์

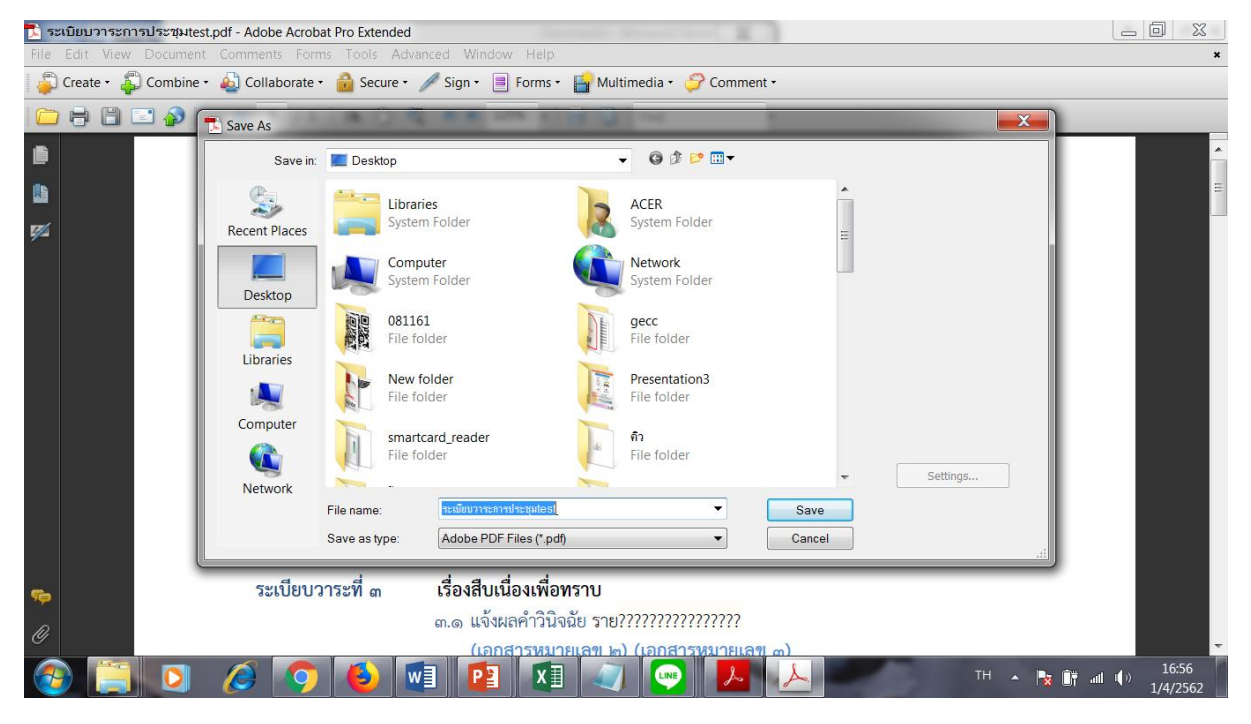

๑๑. การตั้งชื่อไฟล์

MNRE INFO-ระเบียบวาระฯ ครั้งที่ ๑/๒๕๖๒-๑๙๐๔๐๑

ชื่อผู้จัดทำหรือหน่วยงาน – ชื่อเอกสาร – วันที่จัดทำเอกสาร

สิ้นสุดกระบวนการ

ฝ่ายเลขานุการคณะกรรมการข้อมูลข่าวสาร สป.ทส.

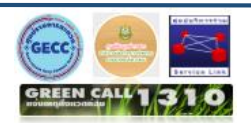